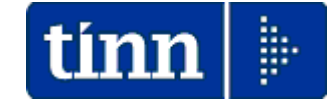

**Guida Operativa** 

# Aggiornamento CHIUSURA 2013 RIAPERTURA 2014

### PAGHE 2 Rel. 5.0.0.3

Data rilascio: DICEMBRE 2013

Lo scopo che si prefigge questa guida è quello di documentare le modalità operative con cui eseguire le funzioni di:

- Chiusura Annuale
- > Duplicazione familiari x detrazioni su nuovo anno

# 🖐 Attenzione !!

| ARGOMENTO                           | <b>OPERAZIONI OBBLIGATORIE !!</b>                                                                                                    |
|-------------------------------------|----------------------------------------------------------------------------------------------------|
| Installazione<br>nuova<br>Rel. 5003 | La funzione di <b>Chiusura Annuale</b> DEVE essere eseguita SOLO DOPO l'installazione dell'aggiornamento di questa release 5003 !!.   |
| Copie di<br>salvataggio<br>archivi  | Prima di eseguire le funzioni di Chiusura e<br>Riapertura è obbligatoria l'esecuzione delle<br>copie di salvataggio degli archivi !!. |

### Menù e funzioni interessate

|                                                                                                    | orazioni mensili Elaborazioni a | appuali Manutenzione DMA Guide Operative Aiuto                                                                                                    |                                                                                                    |
|----------------------------------------------------------------------------------------------------|---------------------------------|----------------------------------------------------------------------------------------------------|----------------------------------------------------------------------------------------------------|
|                                                                                                    | 2013                            | ni Annuali                                                                                                    | SYSDBA-Test 5000 G Patty 2                                                                                                    |
| MENU GENERALE                                                                                                    | Assegni fa                      | amiliari                                                                                                    |                                                                                                    |
| Elaborazioni annuali<br>Chiveura/Bianettura Annualo                                                                                                    | Addiziona                       | ii urimposta<br>ili Irpef                                                                                                    | Paghe?                                                                                                    |
|                                                                                                    | Risultanze                      | e 730> (Funz,Globale)                                                                                                    | - ugner                                                                                                    |
| Chiusura/Riapertura Nuovo Anno<br>Dunicazione Familiari y detrazioni su n                                                                                                    | Straordina                      | ario Elettorale> (Funz.Globale)                                                                                                    |                                                                                                    |
| Assegnazione nuove determine ->                                                                                                    | 🖨Riepilo                        | oghi annuali                                                                                                    |                                                                                                    |
|                                                                                                    | Stampa co<br>Stampa cr          | edolino riepilogativo                                                                                                    |                                                                                                    |
|                                                                                                    | Stampa Li                       | ibro Paga                                                                                                    |                                                                                                    |
|                                                                                                    | Estrazione                      | e dati economici dei dipendenti                                                                                                    |                                                                                                    |
|                                                                                                    | Riepiloç                        | ghi dati pensionisitici                                                                                                    | A                                                                                                    |
|                                                                                                    | Stampe d/                       | la voci di cedolino                                                                                                    |                                                                                                    |
|                                                                                                    | Stampe d                        | a UniEmens-DMA2 (da 10/2012)> (Funz.Globale)                                                                                                    |                                                                                                    |
|                                                                                                    | Estrazione                      | e e gestione dati per PA04> (Funz.Globale)                                                                                                    | •                                                                                                    |
| Per l'esecuzione della Funzione di:                                                                                                    | 🚮Calcolo                        | o della spesa del personale> (Funz.Globale)                                                                                                    |                                                                                                    |
|                                                                                                    | Funzioni d                      | di calcolo e controllo<br>di stampa                                                                                                    |                                                                                                    |
| Chiusura Annuale                                                                                                    |                                 |                                                                                                    |                                                                                                    |
|                                                                                                    | Gestione /                      | ne Fondo> (Funz.Globale)<br>Fondo non Dirigenti                                                                                                    | ,                                                                                                    |
| posizionarsi sulla Mensilita:                                                                                                    | Gestione f                      | Fondo Dirigenti                                                                                                    | •                                                                                                    |
| 00.0 Chiusuma Arrayala                                                                                                    | 🐴 Import                        | : da FIN capitoli movimentati da Retrib> (Funz.Globale)                                                                                                    |                                                                                                    |
| 99.9 Uniusura Annuale                                                                                                    | Import De                       | escr. Capitoli da Cont.FIN.                                                                                                    |                                                                                                    |
|                                                                                                    | Manutenz                        | zione tabella capitoli                                                                                                    |                                                                                                    |
|                                                                                                    | Calcolo                         | o costo R.U. (consuntivo)                                                                                                    |                                                                                                    |
|                                                                                                    | Stampa C                        | iosto Personale × categoria                                                                                                    |                                                                                                    |
|                                                                                                    | Stampa G                        | osto Personale × Sett.Statistico                                                                                                    |                                                                                                    |
|                                                                                                    | Stampa C                        | osto Personale × capitolo (da Proposta)                                                                                                    |                                                                                                    |
|                                                                                                    | Calcolo                         | o costo R.U. (preventivo)                                                                                                    |                                                                                                    |
|                                                                                                    | Allegato a                      | al Bilancio                                                                                                    | ,<br>,                                                                                                    |
|                                                                                                    | Adempir                         | menti Annuali (anno succ.)                                                                                                    | -                                                                                                    |
|                                                                                                    | Elaborazio                      | one Certficazione C.U.D.                                                                                                    | •                                                                                                    |
|                                                                                                    | 🙇Ademp                          | oimenti Annuali (anno succ.)> (Funz.Globale)                                                                                                    |                                                                                                    |
|                                                                                                    | Elaborazio                      | one Prospetti I.N.A.I.L.                                                                                                    |                                                                                                    |
|                                                                                                    | Elaborazio                      | one Conto Annuale<br>one Conto Annuale ASL                                                                                                    |                                                                                                    |
|                                                                                                    | Estrazione                      | e dati per 770                                                                                                    | •                                                                                                    |
|                                                                                                    | 🕷Ademp                          | oimenti Fine servizio (alla cessazione)> (Funz.Globale)                                                                                                    |                                                                                                    |
|                                                                                                    | Trattamer                       | nto di Fine Rapporto                                                                                                    |                                                                                                    |
|                                                                                                    | Trattamer                       | nto di Fine Servizio                                                                                                    | <u>·</u>                                                                                                    |
|                                                                                                    | 😲 Chiusura)                     | /Riapertura Annuale> (Funz.Globale)                                                                                                    | Chiusura/Riapertura Nuovo Anno Duplicazione Familiari x detrazioni su puovo anno                                                                                                    |
|                                                                                                    |                                 |                                                                                                    | Assegnazione nuove determine                                                                                                    |
| giornamento Annuale Dipendenti                                                                                                    |                                 |                                                                                                    |                                                                                                    |
|                                                                                                    |                                 |                                                                                                    |                                                                                                    |
| Anno in Elaborazione 2013<br>sssivi Personalizzati da Azzerare :                                                                                                    | ·                               |                                                                                                    |                                                                                                    |
| Anno in Elaborazione 2013<br>essivi Personalizzati da Azzerare :                                                                                                    |                                 |                                                                                                    |                                                                                                    |
| Anno in Elaborazione 2013 essivi Personalizzati da Azzerare :                                                                                                    |                                 |                                                                                                    |                                                                                                    |
| Anno in Elaborazione 2013<br>ssivi Personalizzati da Azzerare :                                                                                                    | -                               | um Duplicazione detrazioni su nuovo an                                                                                                    | no                                                                                                    |
| Anno in Elaborazione 2013<br>ssivi Personalizzati da Azzerare :                                                                                                    |                                 | Duplicazione detrazioni su nuovo an                                                                                                    | no                                                                                                    |
| Anno in Elaborazione 2013<br>ssivi Personalizzati da Azzerare :<br>C C C C C C C C C C C C C C C C C C C                                                                                                     |                                 | Duplicazione detrazioni su nuovo an     ENTE DI PROVA                                                                                                    | no 💽                                                                                                    |
| Anno in Elaborazione 2013<br>ssivi Personalizzati da Azzerare :                                                                                                    |                                 | Image: Duplicazione detrazioni su nuovo an         1         ENTE DI PROVA         Limiti inferiori                                                                                                    | no                                                                                                    |
| Anno in Elaborazione 2013<br>ssivi Personalizzati da Azzerare :<br>Calcolo TABELLA ASSEGNI IN BASE AI FAMILIARI<br>IMPORTAZIONE DIPENDENTI CESSATI<br>CONFERMI CHIUSURA ANNUALE (S/N):<br>ATTENZIONE (S/N):<br>ATTENZIONE MA DI ESEGUIRE QUESTA FUNZIONE, FARE UI                       | Г<br>Г<br>П                     | Image: Complexity of the second second se | no 💶                                                                                                    |
| Anno in Elaborazione 2013<br>ssivi Personalizzati da Azzerare :<br>Calcolo TABELLA ASSEGNI IN BASE AI FAMILIARI<br>IMPORTAZIONE DIPENDENTI CESSATI<br>CONFERMI CHIUSURA ANNUALE (S/N):<br>ATTENZIONE (S/N):<br>ATTENZIONE, FARE UI<br>DEL DATABASE                                      | Г<br>Г<br>Г<br>NA COPIA DI SA   |                                                                                                    | no<br>Limiti superiori                                                                                                    |
| Anno in Elaborazione 2013<br>essivi Personalizzati da Azzerare :<br>Calcolo TABELLA ASSEGNI IN BASE AI FAMILIARI<br>IMPORTAZIONE DIPENDENTI CESSATI<br>CONFERMI CHIUSURA ANNUALE (S/N) :<br>ATTENZIONE (S/N) :<br>ATTENZIONE<br>MA DI ESEGUIRE QUESTA FUNZIONE, FARE UI<br>DEL DATABASE | Г<br>Г<br>Г<br>NA COPIA DI SA   |                                                                                                    | no<br>Limiti superiori a codice dipendente                                                                                                    |
| Anno in Elaborazione 2013<br>essivi Personalizzati da Azzerare :                                                                                                    | Г<br>Г<br>Г<br>NA COPIA DI SA   |                                                                                                    | no  Limiti superiori a codice dipendente 99999999 roto aborazione 2013                                                                                                    |
| Anno in Elaborazione                                                                                                    | T<br>T<br>NA COPIA DI SA        |                                                                                                    | no  Limiti superiori Limiti superiori acodice dipendente 99999999 rob aborazione 2013                                                                                                    |
| Anno in Elaborazione                                                                                                    | T<br>T<br>NA COPIA DI SA        | Duplicazione detrazioni su nuovo an     ENTE DI PROVA     Limiti inferiori      Anno su cui duplicare 2014     Da codice dipendente 0      Anno di ek     Riportare sul nuov     Se si attiva il flag, le detrazioni pe     con % di assoggettamento                                                                                                    | Important       Important         Important       Important         Important |

### **OPERAZIONI** di Fine anno 2013

#### **Chiusura Annuale**

#### Questa funzione è presente nel menù:

Elaborazioni Annuali

Con la dicitura :

 Chiusura/Riapertura Nuovo Anno

La funzione di **Chiusura Annuale** DEVE essere eseguita SOLO DOPO l'installazione dell'aggiornamento di questa Release 5002 !!.

| 🎟 Aggiornamento Annuale Dipendenti                                                                         |                                                                                       |
|----------------------------------------------------------------------------------------------------|---------------------------------------------------------------------------------------|
| 1 COMUNE DI PROVA                                                                                          |                                                                                       |
| Anno in Elaborazione 2<br>Progressivi Personalizzati da Azzerare :                                         | 013                                                                                   |
|                                                                                                    | Attivare solo se sono stati<br>gestiti i Familiari per il<br>calcolo degli Assegni !! |
| CALCULU TABELLA ASSEGNI IN BASE AI M<br>IMPORTAZIONE DIPENDENTI CESSATI<br>CONFERMI CHIUSURA ANNUALE (S/N) |                                                                                       |
| ATTENZIOI<br>PRIMA DI ESEGUIRE QUESTA FUNZIONE, F<br>DEL DATABASE SU NA                                    | N E<br>PARE UNA COPIA DI SALVATAGGI<br>STRI O CD                                      |
|                                                                                                    | 🗡 🖉 Avvio                                                                             |

#### **AVVERTENZE**

#### Per eseguire questa funzione

#### posizionarsi sulla Mensilità 99.9 Chiusura Annuale Anno 2013 !!!!

**Così facendo permetteremo alla funzione di controllare che su tutte le mensilità precedenti sia stata eseguita la funzione di "Archiviazione Mensile".** Nel caso venisse segnalata una eventuale mensilità di prova non archiviata, (Esempio 81.0) la stessa NON deve essere archiviata ma potrà essere cancellata con la funzione di Cancellazione Cedolini, presente nel menù Manutenzione.

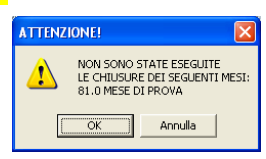

## ATTENZIONE !!

In caso di segnalazione di eventuali "Errori Bloccanti" sarà necessario ripristinare la "copia di salvataggio". Pertanto, prima di eseguire questa funzione, fare le copie di salvataggio del Database e verificare che tutti gli strumenti utili, ad un eventuale ripristino, siano disponibili !!.

| Funzione/Campo                                     | Descrizione                                                                                                    |
|----------------------------------------------------|----------------------------------------------------------------------------------------------------|
| Anno Elaborazione                                  | • Deve essere 2013:                                                                                                    |
| Progressivi<br>Personalizzati da<br>Azzerare       | • Selezionare gli eventuali progressivi personalizzati che si desidera "azzerare" nella riapertura dell'anno 2014                                                                                                    |
| Calcolo tabella<br>assegni in base ai<br>familiari | <ul> <li>Questo indicatore deve essere attivato SOLO se sono state gestite in modo completo le<br/>Anagrafiche dei Familiari per il calcolo automatico degli elementi necessari al computo<br/>dell'importo dell'Assegno al Nucleo.</li> <li>Quindi se non sussistono queste condizioni NON ATTIVARE l'indicatore !!</li> </ul>                                                                                                    |
| Importazione<br>Dipendenti cessati                 | • Si consiglia di verificare se attivare questo indicatore, in modo da evitare che, ad anno nuovo, vengano riportati dipendenti non più in servizio. Questa modalità è comunque supportata dalla funzione "Duplicazione Dipendenti da anni precedenti", presente nel Menu Elaborazioni Annuali, che consente di "recuperare", per l'erogazione di trattamenti accessori arretrati, i soli dipendenti interessati dai vari anni precedenti. |
| Confermi Chiusura<br>Annuale                       | <ul> <li>Questo è un indicatore supplementare inserito per evitare che venga premuto accidentalmente<br/>il tasto "Avvio".</li> <li>Pertanto se si desidera effettivamente eseguire la funzione di "Chiusura<br/>annuale" attivare questo indicatore e poi cliccare sul tasto "Avvio".</li> </ul>                                                                                                    |

#### Duplicazione Familiari x detrazioni su nuovo anno (Pag. 1 di 3)

Questa funzione è presente nel menù:

• Elaborazioni Annuali

Con la dicitura :

#### > Duplicazione Familiari x detrazioni su nuovo anno

|                                                             | 🚟 Duplicazione detrazioni su nuovo anno                                                                                                    |                                                                                                    |
|-------------------------------------------------------------|----------------------------------------------------------------------------------------------------|----------------------------------------------------------------------------------------------------|
|                                                             | 1 COMUNE DI PROVA                                                                                                    |                                                                                                    |
|                                                             | Limiti inferiori                                                                                                    | Limiti superiori                                                                                                 |
| Questa funzione può<br>essere eseguita una<br>sola volta !! | Anno su cui duplicare 2014<br>Da codice dipendente 0 torb                                                                                                    | a codice dipendente 999993 rot                                                                                   |
|                                                             | Anno di elaborazione<br>Riportare sul nuovo anno i far<br>Se si attiva il flag, le detrazioni per carich<br>con % di assoggettamento = 0 per<br>Si RIATTIVERANNO con l'inserimento | i di famiglia saranno riportate sul nuovo anno<br>cui saranno NON ATTIVE<br>della nuova domanda delle detrazioni |
|                                                             | 0%                                                                                                    | <u>∕⊼</u> Avvio Esci                                                                                             |

| Considerazioni Generali                                    | Descrizione                                                                                                    |
|------------------------------------------------------------|----------------------------------------------------------------------------------------------------|
| Gestione Familiari per<br>Detrazioni                       | L'utilizzo di questa funzione presuppone che si è CORRETTAMENTE proceduto a ESEGUIRE e COMPLETARE la gestione dei FAMILIARI x Detrazioni già nell'anno 2013.                                                                                                    |
| <u>M0</u>                                                  | Se così non fosse, la funzione comunque duplicherà quello presente nel 2013 (giusto o sbagliato che sia) proponendolo nel 2014.                                                                                                    |
|                                                            | Quindi verificare queste condizioni e decidere se utilizzare oppure no, questa funzione !                                                                                                    |
|                                                            | Se si decide di utilizzare questa funzione e ci sono degli errori e/o imprecisioni, gli stessi dati dovranno essere corretti in <b>entrambi</b> gli <b>anni</b> : <b>2013</b> e <b>2014</b> .                                                                                                    |
|                                                            | I dati che si genereranno nel 2014 terranno conto delle situazioni di sviluppo del carico familiare e se, per esempio, un figlio dovesse compiere 3 anni nel corso del 2014 lo stesso sarà inserito due volte con le singole indicazioni del Mese Inizio e Fine carico e di Figlio $< e >$ di 3 anni.                                                                                                    |
|                                                            | Per eseguire questi automatismi è FONDAMENTALE che i dati richiesti siano presenti e corretti, come il CODICE FISCALE e/o la DATA di NASCITA !!                                                                                                    |
| <b>Funzione/Campo</b>                                      | Descrizione                                                                                                    |
| Anno su cui duplicare                                      | Deve essere 2014 come automaticamente proposto                                                                                                    |
| Anno di elaborazione                                       | • <i>Deve essere</i> <b>2013</b> , come automaticamente proposto, anno <b>in cui risiedono</b> i dati dei Familiari.                                                                                                    |
| Riportare sul nuovo<br>anno i familiari<br>SENZA ATTIVARLI | L'Art. 7, comma 2, lettera e), Decreto Legge n. 70 del 13 maggio 2011 convertito con modificazioni nella Legge 12 Luglio 2011 n. 106 prevede che la domanda per il riconoscimento delle Detrazioni per Carichi di Famiglia, come nello scorso anno, deve essere obbligatoriamente presentata da parte del sostituito, SOLO nel caso che si siano verificate delle variazioni rispetto alla domanda precedentemente presentata |
|                                                            |                                                                                                    |
|                                                            | Come descritto nella maschera video, <b>NON</b> attivando questo indicatore, si riporterà <b>TUTTA</b> la situazione dei Familiari <b>COMPRESA</b> la % di <b>assoggettamento</b> .                                                                                                    |

#### Duplicazione Familiari x detrazioni su nuovo anno (Pag. 2 di 3)

ESEMPIO di Flusso Operativo:

Situazione nell'anno 2013  $\geq$ 

| Anagrafica dipendenti - Detrazioni per carichi di fam    | iglia<br>dine per Matricola | Esci             | Attenzione !!                                                        |
|----------------------------------------------------------|-----------------------------|------------------|----------------------------------------------------------------------|
| Cod. ente                                                |                             | ~1               | Nell'esempio costruito manca la:                                     |
| Anno 2013 Cod. dipendente 2562 PAOLI PIN                 | •                           | <u> </u>         | • Data di nascita                                                    |
| Codice 2 Cognome PAOLI                                   | Nome ROBER1                 | A                | Le funzioni automatiche di riporto dati                              |
| Sesso CMCF Data nascita                                  |                             | 🖌 🔽              | dal 2013 nel 2014 non saranno in                                     |
| Codice Fiscale PLLRRT74B22A488E CF                       |                             |                  | condizione di sviluppare correttamente i<br>possibili automatismi !! |
| Relazione di parentela 💿 Coniuge 🔿 Primo Figlio 🔿 Figlio | C Altro                     |                  |                                                                      |
| Particolarità figli                                      | Figlio al posto del coniuge | -                | i dati saranno da correggere sia nel 2013                            |
|                                                          |                             |                  | che nel 2014 !!                                                      |
| Mese inizio carico 1 Mese fine carico 12                 | Percentuale di caric        | 5 100            |                                                                      |
| Codice Codice Fiscale Cognome                            | Nome                        | Rapp.parentela 📥 |                                                                      |
| 2 PLLRRT74B22A488E PAOLI                                 | ROBERTA                     | C 📃              |                                                                      |
| 3 PLLLCU01C12E058A PAOLI                                 | LUCA                        | F1               |                                                                      |
| 4 PLLFBA02M06E058S PAOLI                                 | FABIO                       | F                |                                                                      |
|                                                          |                             |                  |                                                                      |
|                                                          |                             |                  |                                                                      |
|                                                          |                             |                  |                                                                      |
|                                                          |                             | ~                |                                                                      |
| <u>1</u>                                                 |                             |                  |                                                                      |
| % per detrazione 1200 Euro:                              |                             |                  |                                                                      |
| Nuovo F8 Edita F5 Cancella F6 Aggiorna F9                | Recupera Fam. da Anno       | Prec. Annulla F7 |                                                                      |

Situazione nell'anno 2014 PRIMA di eseguire la funzione di: > Duplicazione Familiari x detrazioni su nuovo anno

| 🛎 Anagrafica dipendenti - Detrazioni per carichi di famiglia                          |
|---------------------------------------------------------------------------------------|
| I ← ← ► ► ► ← ♠ ► ♥ ♦ ⊘ ⊘ ⊘ ₽ ⊘ ♥ Ordine per Matricola 💌 🛐 Esci                       |
| Cod. ente 2011 COMUNE DI PROVA<br>Anno 2014 Cod. dipendente 2562 PAOLI PINO           |
| Codice Cognome Nome                                                                   |
| Sesso CMCF Data nascita Luogo nascita                                                 |
| Codice Fiscale CF                                                                     |
| Relazione di parentela C Coniuge C Primo Figlio C Figlio C Altro                      |
| Particolarità figli 📝 Figlio < 3 anni 📝 Figlio Disabile 📝 Figlio al posto del coniuge |
| Mese inizio carico Mese fine carico Percentuale di carico                             |
| Codice Codice Fiscale Cognome Nome Rapp.parentela                                     |
|                                                                                       |
|                                                                                       |
|                                                                                       |
|                                                                                       |
| . <u> </u>                                                                            |
| % per detrazione 1200 Euro:                                                           |
| Nuovo F8 Edita F5 Cancella F6 Aggiorna F9 Recupera Fam. da Anno Prec. Annulla F7      |

Nel caso non si voglia utilizzare la funzione automatica di:

Duplicazione Familiari x detrazioni su nuovo  $\geq$ anno

è comunque possibile utilizzare il bottone:

#### **Recupera Fam. da Anno Prec.** $\triangleright$

In modo da reperire selettivamente i Familiari per ogni dipendente.

E' ovvio che questa funzionalità produce i risultati attesi in diretta relazione alla correttezza e completezza dei dati gestiti nel 2013.

#### Duplicazione Familiari x detrazioni su nuovo anno (Pag. 3 di 3)

Situazione nell'anno 2014 DOPO l'esecuzione della funzione di: > Duplicazione Familiari x detrazioni su nuovo anno

# Attenzione !!

Nell'esempio costruito manca la:

• Data di nascita

I dati saranno da correggere sia nel 2013 che nel 2014 !!

| St Anagraf                                             | ica dinondonti                                                                            | Detrazioni                                               | or carichi di far        | nialia                                                |                                                                  |
|--------------------------------------------------------|-------------------------------------------------------------------------------------------|----------------------------------------------------------|--------------------------|-------------------------------------------------------|------------------------------------------------------------------|
|                                                        |                                                                                           |                                                          |                          | Irdine per Matricola                                  |                                                                  |
| Cod. ente                                              | 1 СОМ<br>2014                                                                             | JNE DI PROVA<br>Cod. dipendente                          | 2562 PAOLI PI            | NO                                                    | 8                                                                |
| Codice                                                 | 4 Cognome                                                                                 | PAOLI                                                    |                          | Nome FABI                                             | )                                                                |
| Sesso 🕜                                                | M 🤆 F 🛛 Data na                                                                           | scita                                                    | Luogo nascita            |                                                       | <u> </u>                                                         |
| Codice Fisca                                           | e PLLFBA02M06                                                                             | E058S CF                                                 |                          |                                                       |                                                                  |
| Relazione di                                           | parentela 🔿 Cor                                                                           | niuge C Pr                                               | -<br>imo Figlio 💿 Figlio | C Altro                                               |                                                                  |
| Particolarità f                                        | igli 🗌 🗖 Fig                                                                              | jlio < 3 anni                                            | 🦳 Figlio Disabile        | Figlio al posto del coniug                            | e                                                                |
| 4                                                      |                                                                                           |                                                          |                          |                                                       |                                                                  |
| Mese inizio c                                          | arico 1                                                                                   | Mese fi                                                  | ine carico 12            | Percentuale di ca                                     | arico 100                                                        |
| Mese inizio c                                          | arico 1<br>Codice Fiscale                                                                 | Mese fi                                                  | ine carico 12<br>e       | Percentuale dica                                      | arico 100<br>Rapp.parentela 🔺                                    |
| Mese inizio c<br>Codice                                | arico 1<br>Codice Fiscale<br>PLLRRT74B22A4                                                | Mese fi<br>Cognom<br>88E PAOLI                           | ine carico 12<br>e       | Percentuale di ca<br>Nome<br>ROBERTA                  | arico 100 Rapp.parentela C                                       |
| Mese inizio c<br>Codice                                | arico 1<br>Codice Fiscale<br>PLLRRT74B22A4<br>PLLLCU01C12E09                              | Mese fi<br>Cognom<br>88E PAOLI<br>58A PAOLI              | ine carico 12<br>e       | Percentuale di ca<br>Nome<br>ROBERTA<br>LUCA          | arico 100 Rapp.parentela C F1 F1                                 |
| Mese inizio c<br>Codice<br>2<br>3<br>• 4               | arico 1<br>Codice Fiscale<br>PLLRRT74B22A4<br>PLLCU01C12E05<br>PLLFBA02M06E05             | Mese fi<br>Cognom<br>88E PAOLI<br>58A PAOLI<br>58S PAOLI | ine carico 12<br>e       | Percentuale di ca<br>Nome<br>ROBERTA<br>LUCA<br>FABIO | arico 100 Rapp.parentela C F1 F                                  |
| Mese inizio c<br>Codice<br>2<br>3<br>▶ 4               | arico 1<br>Codice Fiscale<br>PLLRRT74B22A4<br>PLLCU01C12E0<br>PLLFBA02M06E0               | Mese fi<br>Cognom<br>88E PAOLI<br>58A PAOLI<br>58S PAOLI | ine carico 12<br>e       | Percentuale di ca<br>ROBERTA<br>LUCA<br>FABIO         | arico 100 Rapp.parentela C F1 F                                  |
| Mese inizio c<br>Codice<br>2<br>3<br>• 4               | arico 1<br>Codice Fiscale<br>PLLRRT74B22A4<br>PLLLCU01C12E09<br>PLLFBA02M06E0             | Mese fi<br>Cognom<br>88E PAOLI<br>58A PAOLI<br>58S PAOLI | ine carico 12<br>e       | Percentuale di ca<br>ROBERTA<br>LUCA<br>FABIO         | arico 100          Rapp.parentela         C         F1         F |
| Mese inizio c<br>Codice<br>2<br>3<br>▶ 4<br>× per detr | arico 1  Codice Fiscale  PLLRRT74B22A4  PLLCU01C12E09  PLLFBA02M06E09  razione 1200 Euro: | Mese fi<br>Cognom<br>88E PAOLI<br>58A PAOLI<br>58S PAOLI | ine carico 12<br>e       | Percentuale di ca<br>ROBERTA<br>LUCA<br>FABIO         | arico 100       Rapp.parentela       C       F1       F          |